# ZoomText Großbuchstaben Tastatur

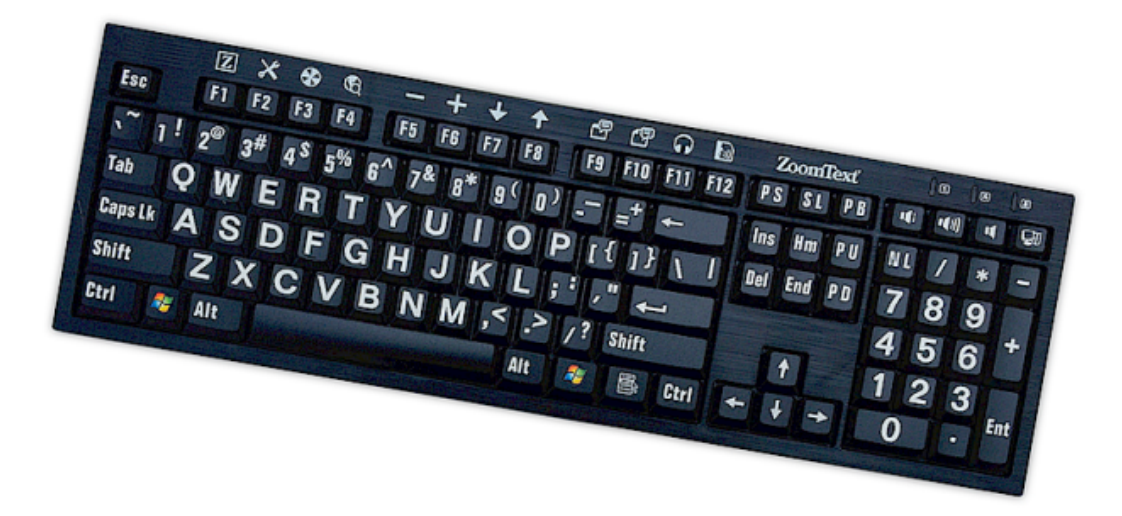

# **Benutzerhandbuch v4.1**

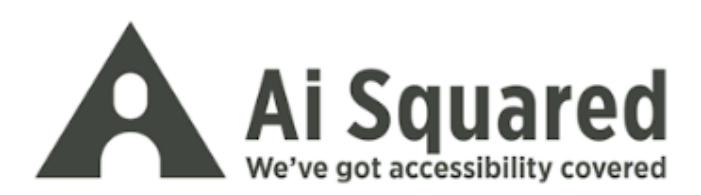

## Urheberrechte

ZoomText Tastatursoftware

Copyright © 2016, Algorithmic Implementations, Inc. Alle Rechte vorbehalten.

**ZoomText Großbuchstaben Tastatur v4.1 Benutzerhandbuch** Copyright © 2016, Algorithmic Implementations, Inc. Alle Rechte vorbehalten.

Erstausgabe: März 2016

Ai Squared, P.O. Box 669, Manchester Center, VT 05255 USA

Unbefugtes Kopieren, Vervielfältigen, Verkaufen oder anderweitiges Vertreiben dieser Software oder Dokumentation stellt eine Verletzung des Federal Copyright Law dar. Kein Teil dieser Publikation darf reproduziert, übertragen, in einer Datenbank gespeichert oder in eine andere Sprache in irgendeiner Form mit irgendwelchen Mitteln übersetzt werden ohne die ausdrückliche Genehmigung von Algorithmic Implementations, Inc. (d.b.a. Ai Squared).

## Handelsmarken

ZoomText ist eine eingetragene Handelsmarke der Algorithmic Implementations, Inc.

Die ZoomText Großbuchstaben Tastatur ist eine Handelsmarke von Algorithmic Implementations, Inc.

Windows ist eine eingetragene Handelsmarke der Microsoft Corporation.

### Software Lizenzvertrag

Die mit diesem Produkt gelieferte Software ist lizenziert, nicht verkauft. Sie müssen entweder den Lizenzvertrag im Software Setup-Fenster akzeptieren oder die ZoomText Großbuchstaben Tastatur sofort zusammen mit der Software zurücksenden zur Rückerstattung des Kaufpreises abzüglich der Kosten für die Rücksendung. Nachdem Sie die Software installiert haben, können Sie die Lizenz und die eingeschränkte Garantie für das Produkt jederzeit konsultieren, indem Sie im Abschnitt "Rechtsinformationen" der Software Hilfedateien nachsehen. Sie können auch eine Kopie für Ihre Unterlagen ausdrucken.

# Inhaltsverzeichnis

| Willkommen zur ZoomText Tastatur                      | 2  |
|-------------------------------------------------------|----|
| ZoomText Tastaturfunktionen                           | 3  |
| Neu in der v4.1 Tastatursoftware                      | 5  |
| Systemvoraussetzungen                                 | 6  |
| Schritt 1—Die ZoomText Tastatur anschließen           | 7  |
| Schritt 2—Die Tastatursoftware installieren           | 8  |
| Schritt 3—Die Tastatursoftware aktivieren             | 9  |
| Schritt 4—Die Tastatursoftware aktualisieren          | 14 |
| Schritt 5—Die Funktionstasten anwenden                | 16 |
| Schritt 6-Die ZoomText Funktionstasten umbelegen      | 20 |
| Die Tastatursoftware mit anderen Tastaturen anwenden. | 21 |
| Die ZoomText Tastatureinstellungen                    | 22 |
| Auf die ZoomText Tastatur-Einstellungen zugreifen     | 23 |
| Der ZoomText Tastatur-Einstellungsdialog              | 24 |
| Der Tastenbelegungs-Assistent                         | 29 |
| ZoomText-Befehle zuweisen                             | 31 |
| Windows-Befehle zuweisen                              | 32 |
| Programm-Befehle zuweisen                             | 33 |
| Die ZoomText Funktionstasten ein- und ausschalten     | 34 |
| Verkürzte Tastennamen                                 | 35 |
| Tastatur Status LEDs                                  | 36 |
| USB Anschlüsse                                        | 37 |
| Wartung                                               | 38 |
| Fehlerbehebung                                        | 39 |
| Gesundheitshinweise                                   | 42 |
| Eingeschränkte Garantie                               | 43 |

## Willkommen zur ZoomText Tastatur

Willkommen und Glückwünsche zu Ihrer neuen ZoomText Großbuchstaben-Tastatur. Wir sind stolz, dass Sie die ZoomText Tastatur gewählt haben und wissen, dass Sie an ihrem innovativem Stil, den Funktionen und ihrer Leistungsfähigkeit viele Jahre lang Freude haben werden.

Das ZoomText Tastatur Benutzerhandbuch und das Hilfesystem bieten erschöpfende Informationen über Einrichtung und Gebrauch Ihrer ZoomText Tastatur. Bevor Sie beginnen, empfehlen wir Ihnen, sich einige Minuten Zeit zu nehmen, um die großartigen Funktionen und Vorteile der ZoomText Tastatur kennenzulernen, die gleich im nächsten Abschnitt vorgestellt werden, mit dem zutreffenden Titel<u>ZoomText Tastaturfunktionen</u>.

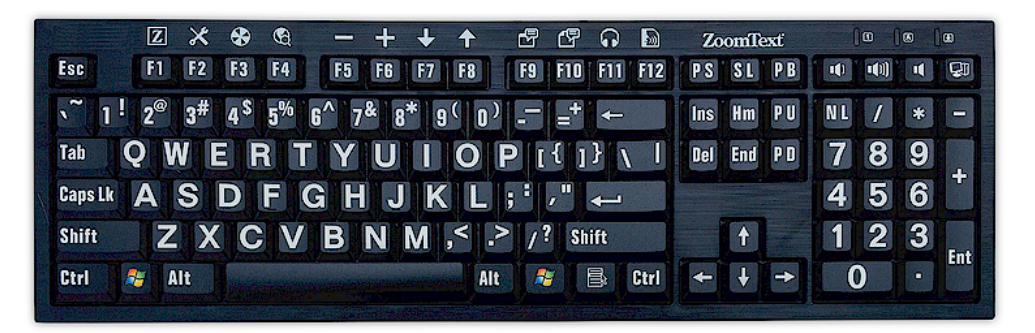

## ZoomText Tastaturfunktionen

Ihre neue ZoomText Tastatur der "4. Generation" bietet die folgenden großartigen Funktionen und Vorteile.

- Schlankes, modernes Design, das jedem Arbeitsplatz Ehre macht. Die ZoomText Tastatur hat ein geniales Design, das zugleich attraktiv ist und Menschen mit einer Sehschwäche gerecht wird, eine Leistung, die früher als "unmöglich" galt. Diese Tastatur werden all Ihre Freunde bewundern.
- Kontrastreiche Tastenkappen, die leicht zu sehen sind, sogar bei schwacher Beleuchtung! Jede einzelne Taste auf der ZoomText Tastatur besitzt eine Tastenkappe mit Großbuchstaben, die immer leicht zu sehen sind, auch bei schwacher Beleuchtung. Und es gibt die ZoomText Tastatur mit einer Auswahl von extrem kontrastreichen Farbschemen, einschließlich Weiß auf Schwarz und Schwarz auf Gelb.
- Eine Tastatur in voller Größe mit normgerechten Layouts. Mit ihrem Tastaturlayout in voller Größe einschließlich Ziffernblock und Navigationstasten erfüllt die ZoomText Tastatur Ihre Ansprüche in allen Ihren Anwendungen. Und die ZoomText Tastatur integriert Industriestandard Layouts, so dass auch organisatorische Anforderungen erfüllt werden.
- Erstklassige Tastatureingabe, es ist eine Freude, darauf zu schreiben. Die ZoomText Tastatur zeichnet sich durch erstklassige Scissor-Tasten aus, die das Eingeben schnell, genau und angenehm machen. Sie glauben nicht, wie großartig sich diese Tastatur anfühlt und wie schnell Sie neues Vertrauen in Ihr Schreiben erlangen.
- Ein solides Gehäuse, das fest unter Ihren Händen liegen bleibt. Auf einem robusten Gehäuse angebracht, bleibt die ZoomText Tastatur auf Ihrem Schreibtisch stehen und fühlt sich fest und sicher unter Ihren Händen an, selbst wenn Sie ein aggressiver Schreiber sind.

- Direktzugriff auf Ihre bevorzugten ZoomText Funktionen und mehr. Wenn die ZoomText Tastatursoftware installiert ist, werden aus den Funktionstasten F1 bis F12 auch ZoomText Funktionstasten, die einen Direktzugriff auf Ihre bevorzugten ZoomText-Befehle, Windows-Befehle (Internet und Multimedia) oder auch Befehle zum Öffnen einer Anwendung, eines Dokuments oder Website bieten— alles, ohne sich komplizierte Kurztasten merken zu müssen! Und Ihre ZoomText Tastatursoftware kann mit anderen Tastaturen benutzt werden, so dass die ZoomText Funktionstasten auf Ihre Laptop Tastatur anwendbar sind oder eine andere Tastatur, die Sie benutzen wollen oder müssen.
- Zwei praktisch gelegene USB Anschlüsse. Die ZoomText Tastatur umfasst auch zwei "jederzeit erreichbare" USB Anschlüsse—einer an jedem Ende der Tastatur. Schließen Sie Ihre Maus, USB-Stick, Webcam, LED-Lampe oder sonstiges USB-Gerät an, ohne nach solchen USB Anschlüssen auf der Rückseite Ihres Laptops greifen zu müssen oder noch schlimmer, auf der Rückseite Ihres Computers unter Ihrem Schreibtisch.
- Der perfekte Begleiter. Die ZoomText Großbuchstaben-Tastatur ist der perfekte Begleiter für ZoomText Magnifier und ZoomText Magnifier/Reader (Versionen 9.03 und später). Wenn sie zusammen angewendet werden, ist Ihr Arbeitsplatz für Sehbehinderte vollständig.

## Neu in der v4.1 Tastatursoftware

Die neue Version 4.1 der Tastatursoftware fügt die folgenden Funktionen und Verstärkungen für die Nutzung der ZoomText Tastatur hinzu.

- Tastatur Update-Assistent. Der neue Automatische Update-Assistent kontrolliert jedes Mal, wenn Ihr System hochgefahren wird, automatisch, ob es eine neue Version der Tastatursoftware gibt. Wenn eine neue Version der Software verfügbar ist, gibt der Update-Assistent Ihnen die Möglichkeit, die neue Software herunterzuladen und zu installieren.
   Anmerkung: Eine Internetverbindung ist erforderlich, um diese Funktion zu nutzen. Weitere Informationen finden Sie unter Beginnen: Schritt 4—Die Tastatursoftware aktualisieren.
- Kürzere Zeiten für drücken/gedrückt halten zum Auslösen der Funktionstasten. Die Zeitdauer für drücken/gedrückt halten zum Auslösen der Funktionstasten und Einschalten des Funktionsmodus kann jetzt auf 0.5 Sekunden und 1 Sekunde gestellt werden und ermöglicht so einen schnelleren Zugriff auf die ZoomText Funktionstastenbefehle. Weitere Informationen finden Sie unter <u>Die ZoomText Tastatur-Einstellungsdialoge</u>.
- Einstellbares Zeitlimit, um den Funktionstastenmodus zu beenden. Das Zeitlimit des ZoomText Funktionstastenmodus kann jetzt in Abstufungen von 3, 4 und 5 Sekunden eingestellt werden. Weitere Informationen finden Sie unter <u>Die ZoomText</u> <u>Tastatur-Einstellungsdialoge</u>.
- Wahl von Klangsignalen, die anzeigen, wann der Funktionstastenmodus aktiviert ist. Klangsignale können jetzt eingeschaltet werden, um anzuzeigen, wann der ZoomText Funktionstastenmodus gestartet und beendet wird. Eine Auswahl von 4 Klängen und drei Lautstärkestufen bieten eine Reihe von Klangeinstellungen, aus denen Sie wählen können. Weitere Informationen finden Sie unter <u>Die ZoomText Tastatur-Einstellungsdialoge</u>.

## Systemvoraussetzungen

Die folgende Hardware und Software ist erforderlich, um die ZoomText Tastatur zu benutzen:

- USB Tastaturanschluss
- Windows 10, Windows 8.x, Windows 7, Vista oder XP
- ZoomText 9.03 oder später (um die ZoomText Funktionstasten anzuwenden)

## Schritt 1—Die ZoomText Tastatur anschließen

Ihre ZoomText Tastatur kann an Ihren Computer über jeden vorhandenen USB Port angeschlossen werden.

#### Die ZoomText Tastatur anschließen

1. Stecken Sie den rechteckigen USB-Stecker am Ende des Tastaturkabels in einen rechteckigen USB Port Ihres Computers.

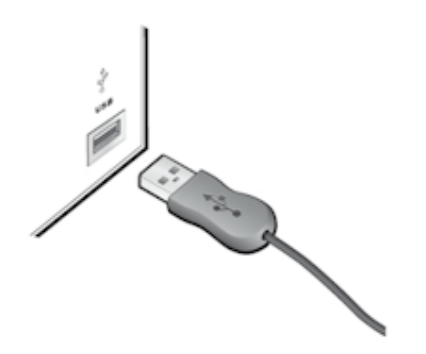

# Schritt 2—Die Tastatursoftware installieren

Die Installierung der ZoomText Tastatursoftware ist sehr einfach; Sie können den Vorgang in wenigen einfachen Schritten abschließen.

#### Die Tastatursoftware installieren

1. Legen Sie die ZoomText Tastatursoftware CD in das CD/DVD Laufwerk ein.

Das Setup Programm startet automatisch.

2. Befolgen Sie die Bildschirm-Anweisungen, um die Installierung abzuschließen.

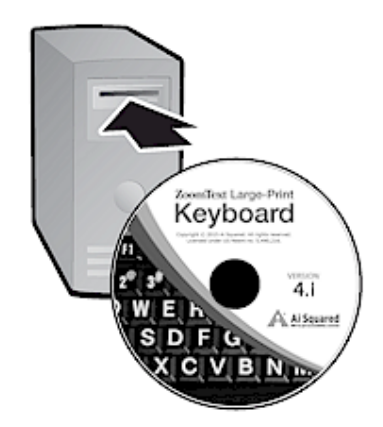

- Wenn das Setup Programm nicht automatisch startet
  - 1. **Windows + R** drücken, um das Dialogfenster **Ausführen** zu öffnen.
  - 2. Gehen Sie zu Ihrem CD/DVD Laufwerk.
  - 3. Wählen Sie das Setup Programm und klicken Sie Öffnen.
  - 4. OK im Dialogfenster Ausführen klicken.

## Schritt 3—Die Tastatursoftware aktivieren

Nachdem das Setup Programm die Installierung der ZoomText Tastatursoftware abgeschlossen hat, werden Sie aufgefordert, die Software zu aktivieren. Die Aktivierung ist erforderlich, bevor Sie die ZoomText Funktionstasten benutzen können. Der Aktivierungsprozess ist einfach und sicher; er ist in ein paar Sekunden abgeschlossen, wenn er online ausgeführt wird. Wenn Sie den Aktivierungsprozess während des Setup-Vorgangs überspringen, werden Sie bei dem Versuch, die ZoomText Funktionstasten zu benutzen, aufgefordert zu aktivieren.

#### Die ZoomText Tastatursoftware aktivieren

- Um die ZoomText Tastatursoftware zu aktivieren, benötigen Sie die mit dem erworbenen Produkt gelieferte Seriennummer. Sie finden die Seriennummer an folgenden Stellen:
  - Auf der CD-Hülle der ZoomText Tastatur
  - An der Seite der ZoomText Tastatur-Schachtel.
  - Auf der Rückseite des ZoomText Tastatur-Benutzerhandbuchs.

- Geben Sie Ihren Namen, Firma und die Seriennummer in den Aktivierungsassistenten ein, und klicken Sie dann auf die Schaltfläche Weiter.
  - Wenn eine Internetverbindung besteht, werden Ihre Seriennummer und der Systemcode automatisch an den Ai Squared Aktivierungsserver zur Validierung weitergegeben. Ein Aktivierungscode wird dann an Ihren Computer zurückgesandt, der Ihre ZoomText Tastatursoftware Lizenz aktiviert. Dieser Vorgang dauert nur wenige Sekunden.
  - Wenn Sie keine Internetverbindung haben, zeigt der Assistent Ihre Seriennummer und den Systemcode zusammen mit Anweisungen an, wie Sie manuell einen Aktivierungscode erhalten. Ein Aktivierungscode ist auf der <u>Ai Squared Aktivierungswebsite</u> (mit Hilfe eines anderen Computers mit einer Internetverbindung) erhältlich, oder indem Sie die Abteilung Ai Squared's Product Support

kontaktieren. Telefonische Aktivierungsunterstützung gibt es von Montag bis Freitag, 9.00 Uhr bis 17.00 Uhr Ostküstenzeit.

In Nordamerika wählen Sie: 1 (866) 331-1233 Außerhalb von Nordamerika wählen Sie +1 (802) 362-5393

### Die ZoomText Tastatursoftware auf mehr als einem Computer aktivieren

Mit Einzelplatzversionen der ZoomText Tastatursoftware können Sie die Software auf bis zu drei Computern installieren und aktivieren (gemäß dem ZoomText Tastatursoftware Lizenzvertrag). Mehrere Aktivierungen sind vorgesehen, um Personen entgegenzukommen, die mehr als einen Computer nutzen, wie einen Heimcomputer, einen Bürocomputer und einen Laptop. Während die ZoomText Tastatursoftware auf bis zu drei Computern installiert werden kann, ist die Benutzung von kollektiven Installationen auf einen Nutzer zur Zeit beschränkt.

# Ihre ZoomText Tastatursoftware Lizenz übertragen (die Software deaktivieren).

Wenn Sie Ihre ZoomText Tastatursoftware auf einen neuen Computer übertragen möchten oder die Festplatte Ihres derzeitigen Computers neu formatieren müssen, ist es wichtig, dass Sie zuerst Ihre Softwarelizenz auf den Ai Squared Aktivierungsserver zurück übertragen. Dies erhält Ihre Lizenz, so dass sie für eine neue Installierung der ZoomText Tastatursoftware benutzt werden kann.

#### Ihre ZoomText Tastatursoftware übertragen

In der Windows Taskleiste (neben der Uhr) wählen Sie das ZoomText Tastatursymbol, um das Popup-Menü anzuzeigen. Wählen Sie in diesem Menü **Softwarelizenz Übertragen...** Dies startet den ZoomText Tastatur Aktivierungsassistenten, der Sie durch den Übertragungsprozess führt. Durch den abgeschlossenen Prozess wird die Installation der ZoomText Tastatursoftware deaktiviert und die Lizenz zurück auf den Ai Squared Aktivierungsserver übertragen.

### Oft gestellte Fragen über die ZoomText Tastatursoftware Aktivierung

Nachstehend ist eine Reihe von Fragen und Antworten zum besseren Verständnis der ZoomText Tastatursoftware Aktivierung.

• Was ist Produktaktivierung?

Die Produktaktivierung ist eine Technologie zum Schutz gegen Softwarepiraterie, die überprüft, ob die ZoomText Tastatursoftware rechtmäßig lizenziert ist.

#### • Wie funktioniert die Produktaktivierung?

Der Aktivierungsprozess überprüft, ob die Seriennummer rechtmäßig ist und auf nicht mehr Computern aktiviert wurde als im ZoomText Tastatursoftware Lizenzvertrag erlaubt ist.

#### • Was geschieht, wenn ich mein Produkt nicht aktiviere?

Wenn Sie Ihr Produkt nicht aktivieren, können Sie die ZoomText Tastatursoftware so lange nicht ausführen bis Sie es tun.

#### • Was geschieht, wenn meine Produktaktivierung fehlschlägt?

Die Produktaktivierung schlägt nur unter außergewöhnlichen Umständen fehl. In den meisten Fällen können Sie die ZoomText Tastatursoftware so schnell und einfach wieder aktivieren wie die ursprüngliche Aktivierung. Sollte Ihr Versuch zu reaktivieren fehlschlagen, bitten Sie den Ai Squared Product Support um Hilfe.

# • Was geschieht, wenn ich meinen Computer neu formatieren oder upgraden muss?

Wenn Sie Ihre Festplatte neu formatieren oder Ihr Windows Betriebssystem upgraden müssen, sollten Sie zuerst Ihre ZoomText Tastatursoftware Lizenz auf den ZoomText Tastatur Aktivierungsserver zurück übertragen. Siehe <u>Ihre ZoomText</u> <u>Tastatursoftware Lizenz Übertragen (die Software deaktivieren)</u> im vorangehenden Abschnitt.

Anmerkung: Sie brauchen Ihre ZoomText Tastatursoftware Lizenz nicht zu übertragen, wenn Sie Windows Service Packs und Hot Fixes installieren.

# • Was geschieht, wenn ich meine ZoomText Tastatursoftware auf einen anderen Computer übertragen möchte?

Wenn Sie Ihre ZoomText Tastatursoftware auf einen neuen Computer übertragen möchten, ist es wichtig, dass Sie zuerst Ihre Softwarelizenz auf den Ai Squared Aktivierungsserver zurück übertragen. Das erhält Ihre Softwarelizenz, so dass sie benutzt werden kann, um die neue Installierung der ZoomText Tastatursoftware zu aktivieren. Siehe <u>Ihre ZoomText</u> <u>Tastatursoftware Lizenz Übertragen (die Software deaktivieren)</u> im vorangehenden Abschnitt.

# Schritt 4—Die Tastatursoftware aktualisieren

Die ZoomText Tastatursoftware umfasst die automatische online Versions- und Updatekontrolle. Dieser Service hält Ihre ZoomText Tastatursoftware auf dem neuesten Stand von Fehlerkorrekturen und Verbesserungen. So funktioniert es...

Jedes Mal, wenn Sie Ihr System starten, kontrolliert der Update Assistent, ob Sie online sind. Wenn ja, kontrolliert er schnell, ob Sie die neueste Version ausführen. Ist ein Update verfügbar, fragt der Assistent Sie, ob Sie es herunterladen wollen. Wenn Sie auf die Schaltfläche 'Ja' drücken, wird das Update automatisch heruntergeladen und installiert.

Wenn Ihr Netzwerk-Administrator nicht möchte, dass jedes Mal, wenn Sie ZoomText starten, nach Updates gesucht wird, kann das automatische Aktualisieren wie folgt ausgeschaltet werden:

#### Das automatische Aktualisieren ausschalten

1. Klicken Sie in der Windows Taskleiste (neben der Uhr) auf das ZoomText Tastatursymbol.

Das ZoomText Tastaturmenü erscheint.

2. Wählen Sie im ZoomText Tastaturmenü **ZoomText Tastatureinstellungen...** 

Der Dialog ZoomText Tastatureinstellungen erscheint.

- 3. Entfernen Sie das Häkchen vor **Online Updates jedes Mal** kontrollieren, wenn die ZoomText Tastatur gestartet wird.
- 4. Klicken Sie OK.

Außer der automatischen Update-Kontrolle können Sie manuell jederzeit nach Updates suchen.

#### Manuell nach Updates suchen

1. Klicken Sie in der Windows Taskleiste (neben der Uhr) auf das ZoomText Tastatursymbol.

Das ZoomText Tastaturmenü erscheint.

2. Wählen Sie im ZoomText Tastaturmenü **Programm Updates** Suchen...

Der Update Assistent erscheint und führt Sie durch den Update-Prozess.

# Schritt 5—Die Funktionstasten anwenden

### Über die ZoomText Funktionstasten

Wenn die ZoomText Tastatursoftware ausgeführt wird, überlagert ein Satz ZoomText Funktionstasten die Funktionstasten (F1 bis F12). Die ZoomText Funktionstasten bieten einen Direktzugriff auf die am häufigsten benutzten Funktionen und Befehle in ZoomText Magnifier und ZoomText Magnifier/Reader. Symbole, die die Standard-Befehlszuordnungen darstellen, sind über die Funktionstasten gedruckt. Beschreibungen dieser Standard-Zuordnungen befinden sich in der nachstehenden <u>Standard-ZoomText</u> Funktionstastentabelle. Vollständige Informationen über diese

<u>Funktionstasten</u>tabelle . Vollständige Informationen über diese Funktionen finden Sie im ZoomText Benutzerhandbuch oder dem ZoomText Hilfesystem.

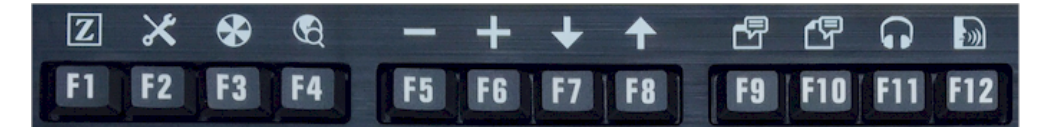

Funktionstasten mit ZoomText Funktionstastensymbolen.

## Anwendung der ZoomText Funktionstasten

Wie bereits darauf hingewiesen, überlagern die ZoomText Funktionstasten die Funktionstasten (F1 bis F12). Wie lösen Sie also die normalen Funktionstasten und die ZoomText Funktionstasten aus? Das ist tatsächlich sehr einfach. So funktioniert es...

Für Anfänger, die ZoomText Funktionstasten beeinträchtigen das normale Funktionieren Ihrer Funktionstasten nicht. Daher löst normales Antippen der Funktionstasten deren normale Befehle in allen Ihren Anwendungen aus.

Um die ZoomText Funktionstasten auszulösen, drücken Sie einfach die Funktionstaste und halten Sie diese für eine halbe Sekunde gedrückt. Der zugeordnete Funktionstastenbefehl wird ausgelöst und der ZoomText Funktionstastenmodus wird für einige Sekunden aktiviert. Während der ZoomText Funktionstastenmodus aktiviert ist, können Sie die Funktionstasten antippen (anstelle von gedrückt halten), um weitere ZoomText Funktionstastenbefehle auszulösen. Damit Sie wissen, dass der Modus aktiviert ist, erscheint außerdem ein ZoomText Banner entlang des oberen Bildschirmrandes und ein rhythmisches Klangsignal ertönt. Der Funktionstastenmodus endet automatisch 3 Sekunden, nachdem die letzte Funktionstaste betätigt wurde oder sofort, wenn Sie eine andere Taste drücken. Sie können die Zeitdauer für drücken und gedrückt halten, die Beendigungszeit, das Erscheinen des Banners und das Klangsignal im <u>ZoomText</u> <u>Tastatur-Einstellungsdialog</u> anpassen.

*Wichtig!* Wenn Sie einen Laptop benutzen oder eine kompakte Tastatur, die so konfiguriert ist, dass Sie die Fn-Taste gedrückt halten müssen, um die normalen Funktionstastenbefehle auszulösen, dann müssen Sie die Fn-Taste ebenfalls gedrückt halten, wenn Sie ZoomText Funktionstastenbefehle auslösen.

# Die Funktionstasten mit ZoomText Magnifier anwenden

Standardmäßig sind sechs der Funktionstasten (F7 bis F12) Sprachund Lesebefehlen zugeordnet, die nur verfügbar sind, wenn ZoomText Magnifier/Reader ausgeführt wird. Wenn daher ZoomText Magnifier ausgeführt wird, wird die Betätigung dieser sechs Funktionstasten deren zugeordnete Befehle nicht ausführen. Stattdessen werden Sie aufgefordert, die Funktionstasten einem verfügbaren Befehl Ihrer Wahl neu zuzuweisen. Informationen zur Umbelegung der Funktionstasten finden Sie im Abschnitt mit dem Titel <u>Der ZoomText Tastatur-Einstellungsdialog</u>.

## Standard ZoomText Funktionstasten

Nachstehend ist die Beschreibung der Standard ZoomText Funktionstasten.

| Funktionstaste | Funktionstaste | Beschreibung                                                                    |
|----------------|----------------|---------------------------------------------------------------------------------|
| F1             | Z              | Startet ZoomText Schaltet ZoomText<br>auch ein und aus, wenn ZoomText<br>läuft. |
| F2             | *              | Zeigt die ZoomText Werkzeugleiste<br>an.                                        |
| F3             | *              | Schaltet ZoomText<br>Farbverstärkungen ein und aus.                             |
| F4             | Ś              | Öffnet den Web Finder.                                                          |
| F5             |                | Verringert die ZoomText<br>Vergrößerungsstufe                                   |
| F6             | +              | Erhöht die ZoomText<br>Vergrößerungsstufe.                                      |

Die folgenden Funktionstasten sind Funktionen zugeordnet, die nur in ZoomText Magnifier/Reader verfügbar sind.

| F7  | ↓            | Verringert die Sprechgeschwindigkeit.                                         |
|-----|--------------|-------------------------------------------------------------------------------|
| F8  | ↑            | Erhöht die Sprechgeschwindigkeit.                                             |
| F9  |              | Lässt AppReader beginnen, Text aus der letzten aktiven<br>Anwendung zu lesen. |
| F10 |              | Lässt DocReader beginnen, Text aus der letzten aktiven<br>Anwendung zu lesen. |
| F11 | $\mathbf{h}$ | Startet den Background Reader.                                                |
| F12 | ))           | Stellt die Sprachausgabe ein und aus.                                         |

### Die ZoomText Funktionstasten umbelegen

Sie können jede der ZoomText Funktionstasten neu belegen, damit sie nach Ihrer Wahl einen ZoomText-, Internet- und Multimedia-Befehl ausführen oder einen Befehl, eine Anwendung, ein Dokument oder eine Website zu öffnen. Vollständige Informationen und Anweisungen über die Umbelegung von Funktionstasten finden Sie im Abschnitt mit dem Titel <u>Der ZoomText Tastatur-Einstellungsdialog</u>.

## Schritt 6—Die ZoomText Funktionstasten umbelegen

Sie können jede der ZoomText Funktionstasten neu belegen, damit sie nach Ihrer Wahl einen ZoomText-, Internet- und Multimedia-Befehl ausführen oder einen Befehl, eine Anwendung, ein Dokument oder eine Website zu öffnen. Vollständige Informationen und Anweisungen über die Umbelegung von Funktionstasten finden Sie im Abschnitt mit dem Titel<u>Der ZoomText Tastatur-</u> <u>Einstellungsdialog</u>.

# Die Tastatursoftware mit anderen Tastaturen anwenden.

Wir wissen, dass es Situationen gibt, in denen Ihre ZoomText Tastatur nicht verfügbar ist oder Sie eine andere Tastatur benutzen müssen, da es erforderlich oder sie für die Aufgabe besser geeignet ist. Wir möchten nicht, dass Sie zwischen der Nutzung der ZoomText Tastatur mit den ZoomText Funktionstasten oder einer anderen Tastatur ohne die ZoomText Funktionstasten wählen müssen und haben daher die ZoomText Tastatursoftware und ZoomText Funktionstasten so konzipiert, dass sie virtuell auf jeder Tastatur funktionieren, die Sie benutzen möchten oder müssen.

### Die ZoomText Funktionstasten auf Laptop Tastaturen und kompakten Tastatur-Layouts anwenden

Viele Laptop Tastaturen und kompakte Desktop Tastaturen benutzen die Funktionstasten (F1 bis F12), um besondere Befehle auszulösen, wie Bildschirmhelligkeit, die Videomodi umschalten und das Soundvolumen steuern. Das Auslösen dieser speziellen Befehle wird bezeichnenderweise erreicht, indem die Fn-Taste gedrückt bleibt, während die Funktionstasten gedrückt werden. Daher löst das Antippen der Funktionstasten allein (ohne die Fn-Taste gedrückt zu halten) immer noch die normalen Funktionstastenbefehle aus; und die Methoden, die ZoomText Funktionstasten auszulösen, werden so ausgeführt wie es in Schritt 5 - die ZoomText Funktionstasten anwenden- beschrieben wird.

Auf einigen Laptops kann die Fn-Taste jedoch invertiert sein, so dass die speziellen Funktionen ausgeführt werden, ohne die Fn-Taste gedrückt zu halten, wogegen das Auslösen von normalen Funktionstastenbefehlen erfordert, dass die Fn-Taste gedrückt bleibt. In diesem Fall muss die Fn-Taste auch gedrückt bleiben, wenn Sie ZoomText Funktionstasten auslösen wollen.

# Die ZoomText Tastatureinstellungen

Mit den ZoomText Tastatureinstellungen können Sie jede der ZoomText Funktionstasten neu belegen nach Ihrer Wahl mit einem ZoomText-Befehl, Windows-Befehl (Internet und Multimedia) oder einem Befehl, eine Anwendung zu öffnen, ein Dokument oder eine Website. Die Tastatureinstellungen ermöglichen Ihnen auch, die Funktionstasten ein- und auszuschalten und die Optionen für die Funktionstasten anzupassen.

- <u>Wie auf die ZoomText Tastatureinstellungen</u> zugreifen
- Der Tastatur-Einstellungsdialog
- Der Tastenbelegungs-Assistent
- ZoomText- Befehle zuweisen
- Windows-Befehle zuweisen
- Programm-Befehle zuweisen
- <u>Die ZoomText Funktionstasten ausschalten</u>

## Auf die ZoomText Tastatur-Einstellungen zugreifen

Wenn die ZoomText Tastatursoftware ausgeführt wird, erscheint ihr Programmsymbol auf der Windows Taskleiste (neben der Uhr). Durch Klick auf das Programmsymbol erscheint ein Menü, mit dem Sie folgendes können:

- Die ZoomText Funktionstasten ein- und ausschalten
- Den ZoomText Tastatur-Einstellungsdialog öffnen
- Das Tastaturbanner und die Klangsignale ein- und ausschalten
- Die Produktlizenz aktivieren oder übertragen
- Nach Updates für die Tastatursoftware suchen
- Informationen über die ZoomText Tastatursoftware ansehen
- Das ZoomText Tastatur-Hilfesystem öffnen

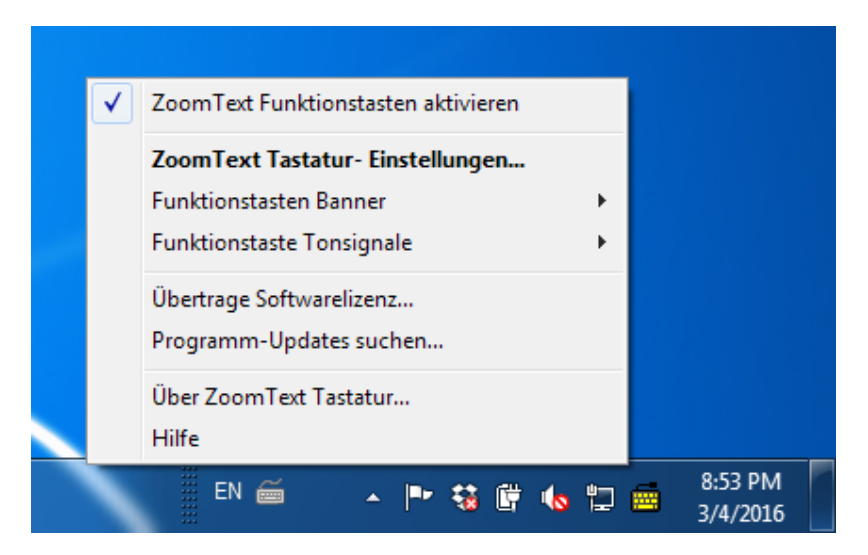

ZoomText Tastatur-Taskleistenmenü

# Der ZoomText Tastatur-Einstellungsdialog

Mit dem ZoomText Tastatur-Einstellungsdialog können Sie die aktuellen Befehlszuweisungen der Funktionstasten überprüfen und sie neu zuordnen, um alternative Befehle auszuführen—indem Sie den Tastenbelegungs-Assistenten anwenden. Mit dem Tastatur-Einstellungsdialog können Sie auch alle Funktionstasten ausschalten und das ZoomText Tastatur Taskleistensymbol maskieren.

#### Die ZoomText Tastatureinstellungen öffnen

1. Klicken Sie in der Windows Taskleiste auf das ZoomText Tastatursymbol.

Das ZoomText Tastatur Taskleistenmenü erscheint.

2. Die ZoomText Tastatur öffnen wählen.

Der Dialog ZoomText Tastatureinstellungen erscheint.

| 👼 ZoomText Tastatur Einstellungen                                                                                       | 9     | X     |
|----------------------------------------------------------------------------------------------------|-------|-------|
| ZoomText Tastatur                                                                                                    |       | J K L |
| ✓ ZoomText Funktionstasten einschalten                                                                                  |       |       |
| Sie können jede der ZoomText Funktionstasten (F1 bis zu F12)                                                            |       |       |
| ZoomText Befehl                                                                                                    |       |       |
| <ul> <li>Windows Internet- oder Multimedia- Befehl</li> <li>Eine Anwendung, Website oder ein Dokument öffnen</li> </ul> |       |       |
| Um eine Taste umzubelegen, wählen Sie diese aus der nachfolgenden L                                                     | iste  |       |
| aus und klicken Sie auf die Taste Zuweisen.                                                                             |       |       |
| Taste Funktionstastenbezeichnung Zugewiesener Befehl                                                                    |       | *     |
| F1 ZoomText ZoomText Starten/Umschalter                                                                                 | ı     | Ξ     |
| F2 🔀 Benutzeroberfläche ZoomText Benutzeroberfläche                                                                     | 2     |       |
| F3 Farbe Farbverstärkung Ein/Aus                                                                                        |       |       |
| F4 🛱 Web Web Sucher                                                                                                    |       |       |
| F5 — Minus Verkleinern                                                                                                  |       | -     |
| Taste umbelegen Standard Andere<br>wiederherstellen Einstellunger                                                       | n     |       |
| Drücken/Verzögern der Auslösung<br>der Funktionstasten:                                                                 |       |       |
| Funktionstastenmodus <u>S</u> chließen 3 Sekunden 💌                                                                     |       |       |
| <u>Q</u> K <u>A</u> bbrechenl                                                                                           | Hilfe |       |

Der Dialog ZoomText Tastatureinstellungen

| Einstellung                                                               | Beschreibung                                                                                                    |
|---------------------------------------------------------------------------|----------------------------------------------------------------------------------------------------|
| Die ZoomText<br>Funktionstasten einschalten                               | Schaltet alle ZoomText Funktionstasten ein.<br>Wenn Sie diesen Punkt abwählen, werden<br>die Funktionstasten ausgeschaltet.                                                   |
| Taste                                                                     | Zeigt die Funktionstaste an, die zu jeder<br>ZoomText Funktionstaste gehört.                                                                                                  |
| Funktionstastenname                                                       | Zeigt das Symbol an, das zu jeder Standard<br>Funktionstaste gehört.                                                                                                    |
| Zugeordneter Befehl                                                       | Zeigt eine Beschreibung des Befehls an, der<br>derzeit der Funktionstaste zugeordnet ist.                                                                                     |
| Taste zuweisen                                                            | Öffnet den Tastenbelegungs-Assistenten für<br>die markierte Funktionstaste                                                                                                    |
| Standard wiederherstellen                                                 | Stellt alle Werkseinstellungen der<br>Funktionstastenbelegungen wieder her.                                                                                                   |
| Andere Einstellungen                                                      | Öffnet das Dialogfeld <b>Andere ZoomText</b><br>Tastatureinstellungen.                                                                                                    |
| Zeitdauer drücken/gedrückt<br>halten zum Auslösen der<br>Funktionstasten; | Passt die Zeitdauer an, die man eine<br>Funktionstaste gedrückt gehalten muss, um<br>die ZoomText Funktionstaste auszulösen<br>und den Funktionstastenmodus zu<br>aktivieren. |
| Zeitlimit, um den<br>Funktionstastenmodus zu<br>beenden                   | Passt die Zeitdauer an, während der der<br>Funktionstastenmodus aktiv bleibt (bevor er<br>automatisch beendet wird), nachdem jede<br>Funktionstaste ausgelöst ist.            |

**Anmerkung:** Sie können die ZoomText Tastatureinstellungen auch mit dem Windows **Start** Menü öffnen, indem Sie wählen **Programme** > **ZoomText Tastatur** > **ZoomText Tastatur**.

#### Andere ZoomText Tastatureinstellungen

Der Dialog Andere ZoomText Tastatureinstellungen ermöglicht Ihnen, die Anzeige des ZoomText Tastatur-Taskleistensymbols einund auszuschalten sowie die Anzeige des ZoomText Tastaturbanners.

#### Andere ZoomText Tastatureinstellungen öffnen

1. Klicken Sie im ZoomText Tastatur-Einstellungsdialog auf die Schaltfläche **Andere Einstellungen**.

Der Dialog Andere ZoomText Tastatureinstellungen erscheint.

| Andere ZoomText Tastatureinstellungen                          | ×                                          |
|----------------------------------------------------------------|--------------------------------------------|
| Benutzeroberfläche-Optionen                                    |                                            |
| Das ZoomText Tastatur Symbol                                   | in der Taskleiste anzeigen                 |
| Funktionstasten <u>b</u> anner anzeige                         | en (wenn der Modus aktiviert ist)          |
| Banner größe:                                                  | Mittel                                     |
| Bannerfarb <u>e</u> :                                          | Schwarz 💌                                  |
| Banner position:                                               | Suchen 💌                                   |
| Das Funktionstasten-Ton signal                                 | wiedergeben (wenn der Modus aktiviert ist) |
| Diese Töne benutzen:                                           | Ton Set 4                                  |
| Lautstärke des Tonsignals:                                     | Laut                                       |
| Sprache der Benutzeroberfläche:                                | German (Germany)                           |
| Automatisches Updaten                                          |                                            |
| Nach Online-Updates jedes Mal<br>ZoomText Tastatur gestartet w | suchen, wenn die<br>ird.                   |
|                                                                | <u>OK</u> <u>A</u> bbrechenl <u>H</u> ilfe |

Der Dialog Andere ZoomText Tastatureinstellungen

| Einstellung                                                                               | Beschreibung                                                                                                    |
|-------------------------------------------------------------------------------------------|----------------------------------------------------------------------------------------------------|
| Ein ZoomText<br>Tastatursymbol in der<br>Taskleiste anzeigen                              | Zeigt das ZoomText Tastatursymbol in der<br>Windows Taskleiste an. Ein Klick auf das<br>Symbol zeigt ein Menü für den Zugriff auf<br>die ZoomText Tastatureinstellungen und<br>andere Optionen an.                                                                 |
| Das Funktionstastenbanner<br>anzeigen (wenn der Modus<br>aktiviert ist)                   | Zeigt ein "ZoomText Tastatur" Banner an,<br>wenn der Funktionstastenmodus aktiviert<br>ist. Das Banner ist ein optisches Zeichen,<br>dass der Modus aktiviert ist.                                                                                                 |
| Bannergröße                                                                               | Die Größe des Tastatur Banners anpassen                                                                                                    |
| Bannerfarbe                                                                               | Wählt die Farbe des Tastatur Banners                                                                                                    |
| Bannerposition                                                                            | Wählt die Position des Tastatur Banners, das<br>am oberen oder unteres Bildschirmrand<br>platziert sein kann.                                                                                                    |
| Spielt das Funktionstasten-<br>Klangsignal (wenn der<br>Modus aktiviert ist)              | Spielt ein Klangsignal, wenn der<br>Funktionstastenmodus aktiviert ist. Das<br>Klangsignal ist ein akustisches Zeichen, dass<br>der Modus aktiviert ist.                                                                                                    |
| Diese Klänge anwenden                                                                     | Wählt den Klangstil, der gespielt wird.                                                                                                    |
| Klangsignal Lautstärke                                                                    | Wählt die Lautstärke des Klangsignals                                                                                                    |
| Sprache der<br>Benutzeroberfläche                                                         | Wählt die Sprache, in der die ZoomText<br>Tastatur Benutzeroberfläche erscheint.                                                                                                    |
| Nach online Updates jedes<br>Mal suchen, wenn die<br>ZoomText Tastatur gestartet<br>wird. | Jedes Mal, wenn Ihr System<br>hochgefahren wird, sucht der Update-<br>Assistent online nach verfügbaren<br>Programm-Updates. Wenn Updates<br>vorhanden sind, gibt Ihnen der<br>Update-Assistent die Option, die<br>Updates herunterzuladen und zu<br>installieren. |

## **Der Tastenbelegungs-Assistent**

Wenn die Schaltfläche **Taste belegen** im <u>ZoomText Tastatur-</u> <u>Einstellungsdialog</u> gewählt wird, erscheint der Tastenbelegungs-Assistent. Mit dem Tastenbelegungs-Assistenten können Sie ZoomText Funktionstasten mit von Ihnen gewählten ZoomText-Befehlen, Windows-Befehlen (Internet oder Multimedia) neu belegen oder um eine Anwendung, Website oder ein Dokument zu öffnen.

#### ZoomText Funktionstasten neu belegen

- 1. Öffnen Sie den Dialog **ZoomText Tastatur-Einstellungen**, und wählen Sie die Taste, die Sie neu belegen möchten.
- 2. Klicken Sie auf die Schaltfläche Taste zuweisen.

Der Tastenbelegungs-Assistent wird geöffnet.

3. Wählen Sie den gewünschten Belegungstyp und klicken Sie dann die Schaltfläche **Weiter**.

Der Assistent zeigt eine Liste von Befehlsoptionen für den gewählten Belegungstyp an.

Informationen über jeden Befehlsoptionstyp finden Sie unter...

ZoomText-Befehle zuweisen Windows-Befehle zuweisen Programm-Befehle zuweisen

*Quick Tipp!* Sie können auch die **Alt** Taste gedrückt halten, während Sie die Funktionstaste drücken, um den Tastenbelegungs-Assistenten für diese bestimmte Taste zu öffnen.

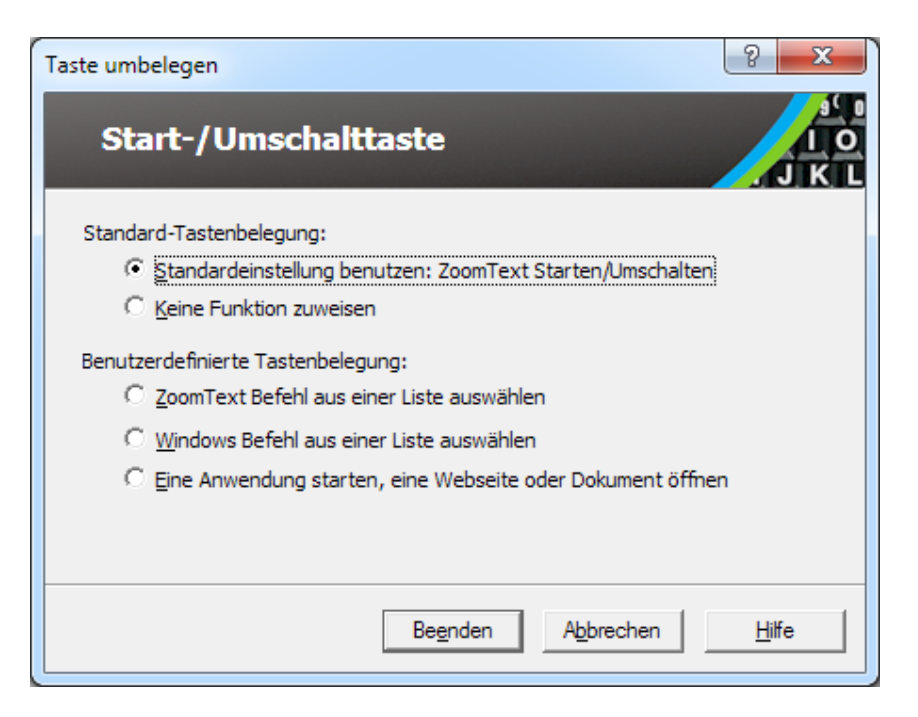

Der Dialog Tastenbelegungs-Assistent

| Einstellung                                                | Beschreibung                                                                                                    |
|------------------------------------------------------------|----------------------------------------------------------------------------------------------------|
| Die Standardeinstellung<br>benutzen:                       | Legt fest, dass die gewählte Funktionstaste<br>den vorbelegten (Standard) Befehl ausführt                                                                    |
| Diese Belegung aufheben                                    | Schaltet die gewählte Funktionstaste aus.                                                                                                    |
| Aus einer Liste von<br>ZoomText-Befehlen wählen            | Ermöglicht Ihnen, einer gewählten<br>Funktionstaste einen ZoomText-Befehl<br>zuzuweisen.                                                                     |
| Aus einer Liste von<br>Windows-Befehlen wählen             | Ermöglicht Ihnen, einer gewählten<br>Funktionstaste einen Windows-Befehl<br>(Internet oder Multimedia) zuzuweisen.                                           |
| Ein Programm, eine<br>Website oder ein<br>Dokument starten | Ermöglicht Ihnen, ein Programm, eine<br>Website oder ein Dokument anzugeben, das<br>mit einem Druck auf die gewählte<br>Funktionstaste geöffnet werden soll. |

## **ZoomText-Befehle zuweisen**

Wenn die Option **Aus einer Liste von ZoomText-Befehlen wählen** im <u>Tastenbelegungs-Assistenten</u> markiert ist, erscheint der unten gezeigte Dialog. Mit diesem Dialog können Sie einen ZoomText-Befehl wählen, der der Funktionstaste zugewiesen wird, die Sie im <u>ZoomText Tastatur-Einstellungsdialog</u> gewählt haben.

#### Einer ZoomText Funktionstaste einen ZoomText-Befehl zuweisen

Wählen Sie den gewünschten ZoomText- Befehl und klicken Sie dann die Schaltfläche **Beenden**.

| Taste umbelegen                       |                         | ? <mark>X</mark> |
|---------------------------------------|-------------------------|------------------|
| Start-/Umschalttaste                  |                         | J K L            |
| Wählen Sie einen ZoomText Befehl aus: |                         |                  |
| Befehl                                | Unterstützt in ZoomText | A                |
| Angedockten Fenstertzp Wechseln       | 9.04.0 und später       |                  |
| Ansicht zur Maus bewegen              | 9.04.0 und später       |                  |
| Ansichtsmodus                         | 9.04.0 und später       |                  |
| Ausführlichkeitsstufe Wechseln        | 9.04.0 und später       |                  |
| Background Reader starten             | 10.0.1 und später       |                  |
| BGR Markierten Text Lesen             | 10.0.1 und später       |                  |
| BGR Neu starten                       | 10.0.1 und später       |                  |
| BGR Wiedergabe/Pause                  | 10.0.1 und später       |                  |
| Cursor Verstärkungen Ein-/Ausschalten | 9.03.0 und später       | -                |
|                                       |                         |                  |
| < <u>Z</u> urück Be <u>e</u> nden     | Abbrechen               | <u>H</u> ilfe    |

Tastenbelegungs-Assistent - ZoomText-Befehl Optionen

# Windows-Befehle zuweisen

Wenn die Option **Aus einer Liste von Windows-Befehlen wählen** im <u>Tastenbelegungs-Assistenten</u> markiert ist, erscheint der unten gezeigte Dialog. Mit diesem Dialog können Sie einen Windows-, Internet- oder Multimedia-Befehl wählen, der der Funktionstaste zugewiesen wird, die Sie im <u>ZoomText Tastatur-Einstellungsdialog</u> gewählt haben.

#### Einer ZoomText Funktionstaste einen Windows-Befehl zuweisen

Wählen Sie den gewünschten Windows-Befehl und klicken Sie dann die Schaltfläche **Beenden** .

| Taste umbelegen                      | ? X           |
|--------------------------------------|---------------|
| Start-/Umschalttaste                 | J K L         |
| Wählen Sie einen Windows Befehl aus: |               |
| Browser Favoriten                    | <b>^</b>      |
| Browser Home                         |               |
| Browser Stop                         | _             |
| Browser Suchen                       | =             |
| Browser Vorwärts                     |               |
| Browser Zurück                       |               |
| Lautstärke Erhöhen                   |               |
| Lautstärke Verringern                |               |
| Media Nächster Track                 | -             |
| Mode Kolost                          |               |
|                                      |               |
| < Zurück Beenden Abbrechen           | <u>H</u> ilfe |
|                                      |               |

Tastenbelegungs-Assistent - Windows-Befehl Optionen

## **Programm-Befehle zuweisen**

Wenn die Option **Ein Programm starten, eine Webseite oder ein Dokument** im <u>Tastenbelegungs-Assistenten</u> gewählt wird, erscheint der unten gezeigte Dialog. Mit diesem Dialog können Sie ein Programm, eine Website oder ein Dokument angeben, das geöffnet werden soll, wenn Sie die markierte Funktionstaste drücken, die Sie im <u>ZoomText Tastatur-Einstellungsdialog</u>gewählt haben.

#### Einer ZoomText Funktionstaste einen Programm-Befehl zuweisen.

Geben Sie den Pfad oder die URL für das Programm, die Website oder das Dokument ein, die Sie öffnen wollen und klicken Sie dann auf die Schaltfläche **Beenden**.

| Taste umbelegen                                                                                | 8 ×           |
|------------------------------------------------------------------------------------------------|---------------|
| Start-/Umschalttaste                                                                           | J K L         |
| Geben Sie den Pfad für eine Anwendung, Webseite oder Dokumen<br>klicken Sie auf "Durchsuchen": | t an; oder    |
| Pfad eingeben (z.B. C: \Anwendung.exe)                                                         | uchen         |
|                                                                                                |               |
|                                                                                                |               |
|                                                                                                |               |
|                                                                                                |               |
| < Zurück Beenden Abbrechen                                                                     | <u>H</u> ilfe |

Tastenbelegungs-Assistent - Programm-Befehl Optionen

# Die ZoomText Funktionstasten ein- und ausschalten

Es kann Gelegenheiten geben, bei denen Sie die ZoomText Funktionstasten vorübergehend ausschalten wollen oder müssen.

#### Die ZoomText Funktionstasten ein- und ausschalten

In der Taskleiste klicken Sie auf das ZoomText Tastatursymbol und aktivieren oder deaktivieren Sie **Die ZoomText Funktionstasten** einschalten.

Die Funktionstasten sind eingeschaltet, wenn ein Häkchen neben dem Menüpunkt erscheint.

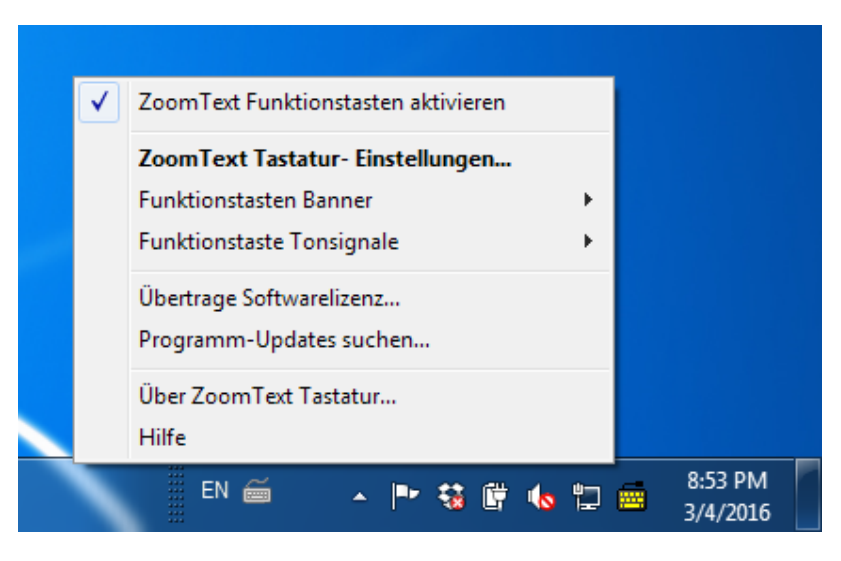

Taskleistenmenü mit Funktionstasten eingeschaltet

## Verkürzte Tastennamen

Um das Großbuchstaben-Beschriftungsformat auf der ZoomText Tastatur unterzubringen, sind einige der üblichen Tastennamen verkürzt, damit sie auf die Tastenkappe passen. Diese Tasten sind nachstehend aufgeführt.

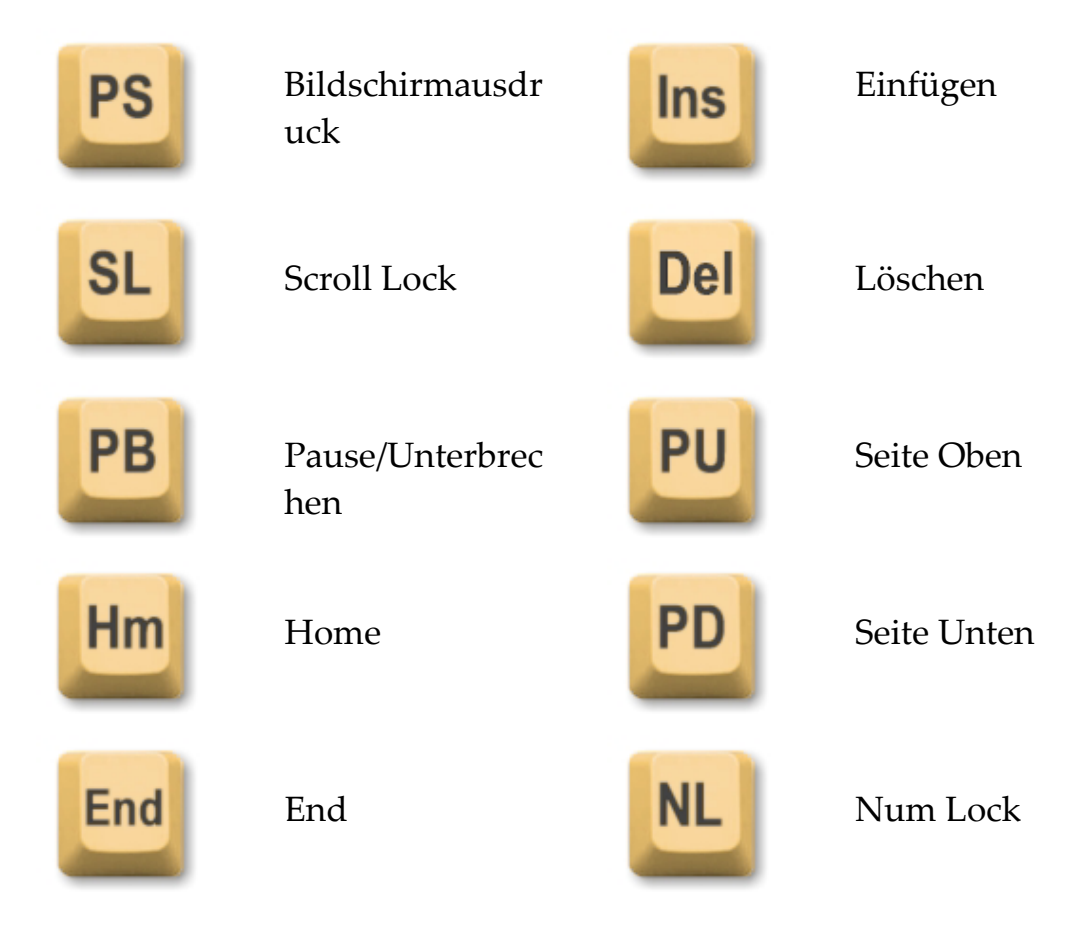

## **Tastatur Status LEDs**

Die Tastatur LEDs, die sich über dem Ziffernblock befinden, zeigen den Status der Umschalttasten Num Lock, Caps Lock und Scroll Lock an. Wenn zum Beispiel Num Lock eingeschaltet ist, leuchtet die LED-Anzeige, wenn Caps Lock ausgeschaltet ist, ist die LED-Anzeige erloschen.

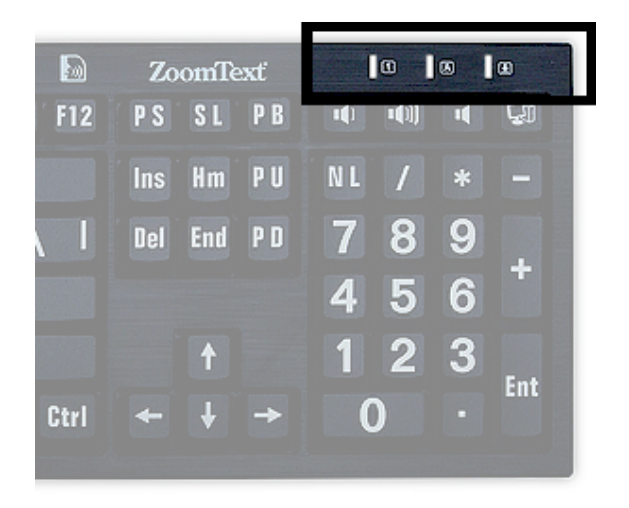

ZoomText Tastatur Status LEDs.

# **USB** Anschlüsse

Die ZoomText Tastatur besitzt zwei "jederzeit erreichbare" USB Anschlüsse, einen an jedem Ende der Tastatur. Diese Anschlüsse können für den Anschluss der meisten USB Gerätetypen benutzt werden, einschließlich einer Maus, USB-Sticks, Webcams oder LED-Lampen. Durch ihre bequeme Position vermeiden Sie solche USB Anschlüsse, die sich schwer erreichbar auf der Rückseite Ihres Laptops oder noch schlimmer auf der Rückseite Ihres Computers unter Ihrem Schreibtisch befinden.

## Wartung

#### Flüssigkeit wird auf der Tastatur verschüttet

Wenn eine Flüssigkeit auf der Tastatur verschüttet wird, schalten Sie Ihren Computer sofort ab und ziehen Sie den Stecker von allen Geräten ab. Drehen Sie die Tastatur um, damit die Flüssigkeit abläuft.

- Ist die Flüssigkeit Wasser, lassen Sie die Tastatur einfach trocknen, bevor Sie sie wieder benutzen.
- Ist die Flüssigkeit eine klebrige Substanz, lassen Sie die Flüssigkeit ablaufen und wischen Sie die Tastatur dann vollständig mit einem feuchten Tuch ab. Lassen Sie die Tastatur trocknen, bevor Sie sie wieder an den Computer anschließen.

#### Ihre Tastatur sauber halten.

Für eine optimale Leistung halten Sie Ihre Tastatur sauber und frei von Verschmutzungen wie Essenskrümel oder Staub. Tastaturen sollten jeden Monat mit einem "Sprüh-Wisch"-Reinigungsmittel, das auf ein Tuch gegeben wird, gereinigt werden Stellen Sie sicher, dass der Computer ausgeschaltet ist, bevor Sie die Reinigung beginnen.

## Fehlerbehebung

Die gesamte Tastatur reagiert nicht.

Wenn Ihre Tastatur nicht reagiert, versuchen Sie jede der folgenden Methoden in der unten angegebenen Reihenfolge:

- Umgehen Sie alle Anschlussreplikatoren, USB Hubs, KVM-Umschalter, usw. Schließen Sie den Empfänger direkt an einen Port auf Ihrem Computer an.
- Überprüfen Sie, ob der Tastaturstecker fest in den richtigen Anschluss auf dem Computer eingesteckt ist.
- Versuchen Sie den Anschluss an einen anderen USB Port (falls mehrere Ports vorhanden sind).
- Überprüfen Sie, ob ein anderes Gerät mit USB Anschluss auf demselben Port funktioniert.
- Fahren Sie das System herunter, warten Sie 10 Sekunden und starten Sie das System erneut.

#### Einige Tasten reagieren nicht

Wenn einige Tasten Ihrer Tastatur nicht reagieren, kann das an einem Konflikt mit einer Komponente der Hardware oder Software auf Ihrem System liegen. In einigen Fällen kann der Anschluss Ihrer Tastatur an einen Portreplikator, USB Hub oder KVM Umschalter verursachen, dass sich einige Tasten unregelmäßig verhalten. Solche Probleme können auch auftreten, wenn ein Tastatur-Steuerungsprogramm eines Drittanbieters auf Ihrem Computer läuft. Wenn Ihre Tastatur ein solches Verhalten zeigt, versuchen Sie, die Tastatur direkt an einen USB Port auf Ihrem Computer anzuschließen und alle Drittanbieter Tastatur-Steuerungsprogramme abzuschalten.

#### Die ZoomText Funktionstasten reagieren nicht.

Wenn die ZoomText Funktionstasten nicht reagieren, stellen Sie sicher, dass die ZoomText Tastatursoftware installiert ist und läuft und dass die Funktionstasten eingeschaltet sind. Wenn die ZoomText Tastatursoftware ausgeführt wird, erscheint ein ZoomText Tastatursymbol auf der Windows Taskleiste (neben der Uhr). Wenn das Symbol nicht erscheint, läuft die Software möglicherweise, aber das Symbol ist maskiert. In diesem Fall gehen Sie auf das Windows **Start** Menü und wählen Sie **Programme** > **ZoomText Tastatur** > **ZoomText Tastatur.** So wird der ZoomText Tastatur- Einstellungsdialog geöffnet, in dem Sie die Funktionstasten und auch die Anzeige des ZoomText Tastatursymbols aktivieren können.

#### • Die ZoomText Funktionstasten rufen falsche Befehle auf.

Wenn die ZoomText Funktionstasten andere Befehle aufrufen als die, die ihnen im ZoomText Tastatur-Einstellungsdialog zugeordnet sind, hat möglicherweise ein anderes Tastaturprogramm die Steuerung der Tastatur übernommen. Ist das der Fall, müssen Sie es abschalten oder das andere Tastaturprogramm deinstallieren, um die ZoomText Funktionstasten wieder benutzen zu können.

## Gesundheitshinweise

Wenn Sie einen Computer benutzen, dann kann es wie bei vielen Tätigkeiten gelegentlich zu Beschwerden an Händen, Armen, Schultern, Hals und anderen Körperteilen kommen. Wenn jedoch Symptome auftreten wie anhaltende oder wiederholte Beschwerden, Schmerzen, pochender Schmerz, Reißen, Kribbeln, Taubheitsgefühl, Brennen oder Steifheit dann IGNORIEREN SIE DIESE WARNZEICHEN NICHT. SUCHEN SIE SOFORT EINEN QUALIFIZIERTEN ARZT AUF, selbst wenn die Symptome auftreten, wenn Sie nicht an Ihrem Computer arbeiten. Symptome wie diese können mit schmerzhaften und manchmal bleibenden körperlichen Schäden oder Erkrankungen von Nerven, Muskeln, Sehnen oder anderen Körperteilen verbunden sein. Diese Muskel-Skelett-Erkrankungen (MSDs) umfassen das Karpaltunnelsyndrom, Sehnenscheidenentzündung, Tenosynovitis und andere Probleme.

Während Forscher viele Fragen über MSDs noch nicht beantworten können, ist man sich allgemein einig, dass viele Faktoren zu ihrem Auftreten beitragen können, einschließlich medizinische und physische Voraussetzungen, Stress und wie man damit umgeht, allgemeiner Gesundheitszustand und wie jemand seinen Körper bei der Arbeit und anderen Aktivitäten (einschließlich der Nutzung einer Tastatur oder eines Zeigegeräts) positioniert oder benutzt. Einige Studien weisen darauf hin, dass die Zeitdauer, während der eine Tastatur benutzt wird, auch eine Rolle spielen kann. Für Richtlinien zur angenehmeren Arbeit an Ihrem Computer und möglichst der Reduzierung des Risikos, eine MSD zu erleiden, wenden Sie sich an Ihren Arzt vor Ort.

Wenn Sie Fragen dazu haben, wie Ihr eigener Lebensstil, Ihre Tätigkeiten oder die medizinischen oder physischen Voraussetzungen mit MSDs zusammenhängen können, dann suchen Sie einen qualifizierten Arzt auf.

# **Eingeschränkte Garantie**

Die ZoomText Großbuchstaben Tastatur bietet eine Gewährleistung gegen Herstellungsfehler und erlittene Versandschäden. Einzelheiten zu jedem Gewährleistungstyp werden nachstehend behandelt.

## Versandschäden

Die Pakete werden manchmal auf dem Transportweg durch den Paketdienst beschädigt. Wenn Sie eine Tastatur wegen einer Verpackungsbeschädigung zurücksenden müssen, muss Ai Squared innerhalb von sieben (7) Tagen nach Empfang der Tastatur benachrichtigt werden. Wird Ai Suared nicht innerhalb des obigen Zeitrahmens benachrichtigt, betrachtet Ai Squared den Ersatz der Tastatur als in ihrem alleinigen Ermessen.

## Herstellungsfehler

Tastaturen sind durch eine Gewährleistung gegen Herstellerfehler für sechs (6) Monate nach dem ursprünglichen Versanddatum gedeckt.

Herstellerfehler umfassen, sind jedoch nicht beschränkt auf Dinge wie verklebte oder zerbrochene Tasten oder nicht funktionierende Verkabelung. Schäden, die bei der normalen Nutzung entstehen, oder Abnutzungserscheinungen der Tastatur sind nicht gedeckt. Wenn Sie Fragen haben, ob ein Problem, das Sie haben, durch unsere Herstellergarantie gedeckt ist oder nicht, rufen Sie uns bitte an unter (802) 362-3612.

Ihre Garantie deckt Ihren Kauf, nicht die eigentliche Tastatur, die Sie benutzen. Wenn Ihre Tastatur zur Reparatur oder zum Austausch eingesandt wird, läuft Ihre Garantie vom ursprünglichen Kaufdatum an weiter - sie beginnt nicht erneut mit dem Empfang Ihrer neuen oder reparierten Tastatur.

### Rückgabepolitik für alle Tastaturkäufe

Um eine Tastatur an Ai Squared zur Reparatur oder zum Austausch zurückzusenden, benötigen Sie zuerst eine RMA- (Return Merchandise Authorization = Warenrücknahmeerlaubnis) Nummer von Ai Squared. Rücksendungen ohne eine gültige RMA-Nummer werden nicht bearbeitet. Um Ihre RMA-Nummer zu erhalten, kontaktieren Sie bitte das Ai Squared Sales Department unter (802) 362-3612.

Ai Squared zahlt die Versandkosten für die Rücksendung eines fehlerhaften Produkts während der ersten 30 Tage nach dem ursprünglichen Kaufdatum. Nachdem Sie mit uns gesprochen haben, veranlassen wir unser Versandunternehmen, Ihr Paket abzuholen und eine entsprechende Transportkennzeichnung anzubringen. Nach unserem Ermessen reparieren oder ersetzen wir die Tastatur.

Wenn Ihre Tastatur nach den ersten 30 Nutzungstagen versagt, benötigen Sie ebenfalls eine RMA von uns; der Versand an Ai Squared erfolgt dann auf Ihre eigenen Kosten. Wir reparieren oder ersetzen Ihre Tastatur und senden sie dann kostenlos an Sie zurück

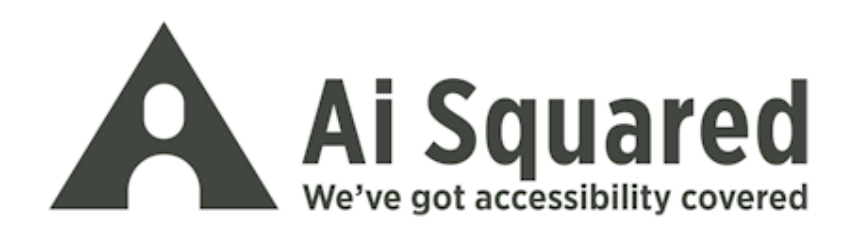

| Telefon:   | (802) 362-3612                      |
|------------|-------------------------------------|
| Fax:       | (800) 859-0270<br>(802) 362-1670    |
| E-Mail:    | sales@aisquared.com                 |
| Anschrift: | support@aisquared.com<br>PO Box 669 |
|            | Manchester Center, VT 05255 USA     |

## www.aisquared.com